### Paramétrer le niveau d'importance d'un mail - Outlook

A Page en cours de rédaction

Ce tutoriel vous apprendra à paramétrer le niveau d'importance d'un message sur l'application Outlook 2016.

| 🚯 Difficulté Facile   | Durée 5 minute(s) | Public Professionnels, Grand public, Médiateurs, Autres |
|-----------------------|-------------------|---------------------------------------------------------|
| C Licence CC-BY-NC-SA | Type de contenu   | Fiche action                                            |

#### Sommaire

Introduction

Étape 1 - créer un nouveau message et aller dans les options

Étape 2 - Séléctionner le niveau de confidentialité

Commentaires

#### Introduction

Si le message est d'une grande importance ou bien confidentiel, il est préférable de l'indiquer dans le mail.

## Étape 1 - créer un nouveau message et aller dans les options

• Lors de la création d'un message électronique, cliquez sur l'onglet **Options** et cliquez sur le bouton **Réponse directes** à.

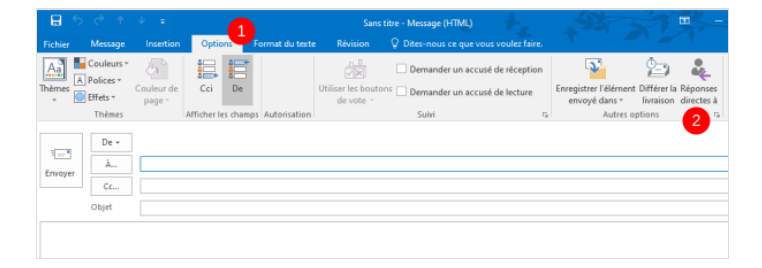

# Étape 2 - Séléctionner le niveau de confidentialité

• Enfin, cliquez sur le déroulé du **Niveau de confidentialité** pour choisir le niveau d'importance et le niveau de confidentialité, puis, cliquez sur **Fermer.** 

Une notification dans le mail du destinataire apparaîtra lors de la réception.

| arameti | res                       |                     | Sécurité    |                |               |                        |
|---------|---------------------------|---------------------|-------------|----------------|---------------|------------------------|
| =       | Importance                | Normale 1           |             | Modifier les p | paramètres de | sécurité pour ce messa |
| -       | Niveau de confidentialité | Normal              |             | Paramètres     | de sécurité   | ]                      |
|         | Ne pas archiver automa    | tiquement cet élén  | nent        |                |               |                        |
| Options | de vote et de suivi       |                     |             |                |               |                        |
|         | Utiliser les boutons de   | vote                |             |                |               |                        |
|         | Demander un accusé de     | e réception pour ce | e message   |                |               |                        |
|         | Demander une confirma     | ation de lecture po | our ce mess | age            |               |                        |
| Ontions | de remise                 |                     |             | -              |               |                        |
| Ŏ.,.    | Fnyover les rénonses à    |                     |             |                |               | Sélectionner des nor   |
|         |                           |                     |             |                |               | Selectionnel des noi   |
|         | Ne pas envoyer avant      | Aucune              | ~           | 00:00          | ~             |                        |
|         | Expire après              | Aucune              | $\sim$      | 00:00          | $\sim$        |                        |
|         | Enregistrer une copie d   | u message envoyé    |             |                |               |                        |
|         |                           |                     |             |                |               |                        |
| Co      | ntacts                    |                     |             |                |               |                        |
| Coté    | intacts                   |                     |             |                |               |                        |